# 网上采购项目申报及备案操作流程及注意事项

#### 一、网上采购项目申报操作流程

进入湖州师范学院智慧校园首页,输入用户号、密码,点击【登录】。登陆账 号后,在首页点击【服务中心】栏下的【计划财务处(采购管理办公室)】,进入"采 购项目申报"界面。(https://mh.zjhu.edu.cn/service-center)

| 離刑师范 <b>登成</b><br>HUZHOU UNIVERSITY                                            | 个人中心                                                         | 办事大厅 服务中心                                                                          | 业务直通车                                                 | 个人画像 事务                                          | 5中心                                                                       | Q 🤔 🕇                                       | 🔊 欢迎您,费图      |
|--------------------------------------------------------------------------------|--------------------------------------------------------------|------------------------------------------------------------------------------------|-------------------------------------------------------|--------------------------------------------------|---------------------------------------------------------------------------|---------------------------------------------|---------------|
| 服务类别:全部智慧校园 多                                                                  | 8产服务 办公服务                                                    | 科研服务 教学服务 相                                                                        | 交园生活 档案查询                                             | 对务服务 学生服务                                        | ş.                                                                        |                                             |               |
| 办事方式:全部 查询 预约<br>受理部门:全部 党委/校长办公                                               | 办理 咨询                                                        | 3/统战部/机关党委 宣传部/                                                                    | 文明办/党委教师工作部                                           | N/新闻中心 纪检监                                       | 察室/巡察工作办公室 发展规划处/教育评价                                                     | 古中心                                         |               |
| 入事处/温(叔太工管理<br>人文社科处 社会合<br>校园建设处 公共事<br>经济管理学院 马克<br>国际学院 继续教育<br>切绝方式: 列表 卡片 | 处 党委学生工作音<br>作处/校友联络办公室<br>务管理处/采购中心<br>思主义学院 教师教<br>学院 湖州学院 | 5/学生处/招生就业办公室/人3<br>《 外事处/港澳台办公室/汉3<br>信息技术中心 工会 团:<br>次育学院 体育学院 人文书<br>公安高校网上服务大厅 | 式部 学科建设处/党委<br>喜国际推广办公室 实<br>委 学报编辑部 圏・<br>4院 外国语学院 芝 | 發研究生」作部/研究的<br>验室建设与管理处<br>书馆 后勤服务中心<br>5术学院 理学院 | EC 教養化/変血変速力公室/変更変学労展<br>招生就业/<br>/后勤服务与成公司 資产経営有限公司<br>信息1程学院 工学院 生命科学学院 | 田心 科技处<br>甘处 保卫处<br>変定书院/创新创业学院<br>医学院/护理学院 |               |
| All<br>B<br>C<br>D                                                             | <b>目申报 ★★★★</b><br>牧:17次 综合评(                                | h: 0分                                                                              |                                                       |                                                  | 累计受理数量: 371<br>[2] 力事指南 🖵 线                                               | 4 累计办结数量<br>上か理 ☆ 我要收顧                      | £: 2487       |
| E<br>F<br>G<br>H                                                               | <b>借票据申请单</b><br>数: 0次 综合评价                                  | : 0分                                                                               |                                                       |                                                  | 累计受理数组<br>[] 办事指南                                                         | ■:6 累计办结 ■ 线上办理 合 手                         | 数量: 2<br>3要收藏 |

## (一) 申报联系人填写

进入"采购项目申报"界面,进行填写。"采购项目申报"界面分"申报信息"、 "采购项目信息"两个模块。"申报信息"填写申报审批流程中人员信息,"采购 项目信息"填写所申报项目信息。

## 1、申报信息模块。

申报单位、联系人、联系电话(座机、短号)信息由平台自动摘取信息库,如 申报人基础信息与实际不符,请【直接修改】,并联系信息技术中心修改人员信息 库。

|           | 采购项目申报                    |
|-----------|---------------------------|
| 申报信息      |                           |
| 申报单位      | 采购项目经办人(整个采购实施过程的联系人)*    |
| 计划财务处     | 费丽丽                       |
| 联系电话(座机)* | 联系电话(短号)                  |
| 2321567   | 674770                    |
| 申报单位负责人*  | 申报单位和归口管理部门(出资单位)负责人为同一人* |
| 周芦蕙       | 是②                        |

第1页共10页

①选择"申报单位负责人",点击【选择】,通过"高级搜索"中的工号、姓名选择人员,明确申报单位负责人,点击【确定】。

| 术别归 | 间申报申报单位 | 负责人   | ×           | ▶ 采购           | 页目中报中报单          | 位负责人  |                     |
|-----|---------|-------|-------------|----------------|------------------|-------|---------------------|
|     |         |       | 高级搜索        |                |                  |       | 收起                  |
|     | 姓名↓     | I号    | 单位名称        |                | 姓名↓              | 工号    | 单位名称                |
| 0   | 邹鑫      | 01988 | 外国语学院       | 姓名:            |                  |       | Iā:                 |
| 0   | 朱秀剑     | 01994 | 后勤服务中心      | 单位名            | 3称:              |       |                     |
| 0   | 朱竟      | 01923 | 教师教育学院      |                |                  |       | Q、查询 二 重置 ③ 取消      |
| 0   | 朱静      | 00701 | 理学院         | <sup>н</sup> О | 朱静               | 00701 | 理学院                 |
| 0   | 朱洪斌     | 00374 | 党委、校长办公室    | 0              | 朱洪斌              | 00374 | 党委、校长办公室            |
| 0   | 周哲      | 02503 | 工学院         | 0              | 周哲               | 02503 | 工学院                 |
| 0   | 周晓虹     | 00038 | 发展规划处       | 0              | 周晩虹              | 00038 | 发展规划处               |
| 0   | 周芦慧     | 00213 | 计划财务处       | H O            | 周芦慧              | 00213 | 计划财务处               |
| 0   | 周静      | 01324 | 教务处、教师教育办公室 | 0              | 周静               | 01324 | 教务处、教师教育办公室         |
|     |         | 00500 | /3/2001     |                | <b>□</b> 2⇒.()/. | 00500 | /2:今 <b>年</b> (田坐)2 |

②如申报单位和归口管理部门(出资单位)负责人为同一人,下拉选择"是", 如申报单位和归口管理部门(出资单位)负责人不为同一人,下拉选择"否"。注 意事项:采购项目按照所涉业务实行归口管理,归口管理范围按学校部门职能划分。 无法按部门职能划分的,根据经费归口管理原则,对采购项目实行归口管理。如经 费项目负责人变动,请及时联系计划财务处预算科进行变更。

| 是 |  |
|---|--|
| 是 |  |
| 否 |  |

## 2、采购项目信息模块。

注意事项:项目名称填写完整"\*\*学院(部门)\*\*(设备/服务/工程)采购项目"。采购内容请填明具体采购原因、采购需求、预算金额、经费来源项目代码等。如采购需求请务必填写详细(采购物品名称、数量、规格、参数等),采购需求复杂可另附"采购方案(盖章)"电子版及扫描件上传附件(注意附件相关命名)。 设备家具等实物采购请填明具体领用人。

项目信息填写完毕,确认无误后,点击【提交申请】。系统提示信息"启动流程 成功!"。

| 2723-04 E 121-07                     |                   |           |
|--------------------------------------|-------------------|-----------|
| **学院(部门)**采购项目                       |                   |           |
| R购项目类型                               |                   | 完成时间*     |
| 货物学                                  | ~                 |           |
| 5算全额(单位元,需与采购方案总计全额一致)*              |                   |           |
| 2要来源项目代码(字母大写,可填多个,每个经要项目;           | 具体开支全额蹲在采购内容栏写明)* |           |
| - 要来源项目名称                            |                   | 经费来源项目负责人 |
|                                      |                   |           |
| 2043说明8                              |                   |           |
| 2件说明<br>网试选择                         |                   |           |
| 7件说明<br><mark>29 选择</mark><br>38 赛曲* |                   |           |
| 2件说明<br>1933年<br>1987年 -<br>1930年五年  |                   |           |

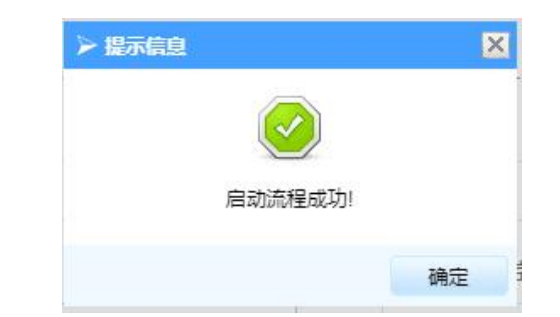

附注:申报人可至事务中心,"待办/已办"事项中,找到对应申报项目,点击 项目申报信息查看审批历史,如下图。每一环节都可查看审批进度,下面环节不再 说明。同时项目流转中申报人可收到学校短信提醒。

| 開州師花学成<br>HUZHOU UNIVERSITY   | 个人中心    办事大厅                                             | 服务中心 1        | L/务直通车 个ノ                          | 人画像 事          | 务中心                            |                        | Q 🖑                                         | * 🐠         |
|-------------------------------|----------------------------------------------------------|---------------|------------------------------------|----------------|--------------------------------|------------------------|---------------------------------------------|-------------|
| 当前位置:首页-事务中心                  |                                                          |               |                                    |                |                                |                        |                                             |             |
| A 我处理的                        |                                                          |               |                                    |                |                                |                        |                                             |             |
| 待办 😐 🔨                        | 事项名称:                                                    | 申请人:          |                                    | 申请时间:          |                                |                        |                                             |             |
|                               | 处理时间:                                                    | 来源:           | : 全部 🖌 流                           | W程状态: 全部       | š •                            |                        | 查询                                          | 重置          |
| 已办                            | <b>車面包抄</b>                                              |               | 中语                                 | 山津 1           | 由速动动                           |                        | 65380+63                                    | 边担供大        |
|                               |                                                          |               |                                    | III IM A       | FH N3 U3 [P]                   |                        | 处理时间                                        | 初北生化人地区     |
| A 我提交的                        | 采购项目申报-费丽丽-2023-04-                                      | -06 14:13:13- | 办事大厅                               | 表丽丽            | 2023-04-06 14:1                | 3:13 202               | 23-04-06 14:13:14                           | 进行中         |
| A 我想交前<br>审批历史                | 采购项目申报-费丽丽-2023-04-                                      | -06 14:13:13- | 小(1)<br>力(平大厅<br>结(古)时间            | 表10000         | 2023-04-06 14:1<br>经历时间        | 3:13 202<br>助行人        | 3-04-06 14:13:14                            | 进行中         |
| A 我提交的<br>审批历史<br>任务节点        | 平均江南<br>采购项目申报-费预研-2023-04-<br>开始时间                      | -06 14:13:13- | 小 <sup>(1)</sup><br>力事大厅<br>结束时间   | 港市面            | 2023-04-06 14:3<br>经历时间        | 3:13 202<br><b>执行人</b> | <sup>23-04-06 14:13:14</sup><br><b>审批意见</b> | 進行中         |
| A 我組交的<br>审批历史<br>任务节点<br>申请人 | 平均证明<br>采购项目申报-费丽丽-2023-04-<br>开始时间<br>2023-04-06 14:13: | -06 14:13:13- | 小学<br>功事大厅<br>结束时间<br>23-04-06 14: | #8088<br>13:14 | 2023-04-06 14:3<br>经历时间<br>0分钟 | 3:13 202<br>执行人<br>费丽丽 | 23-04-06 14:13:14<br><b>审批意见</b><br>同意      | 進行中<br>审批状況 |

## (二)申报单位负责人审批

申报单位负责人登陆智慧校园【个人中心】下的【事务中心】,点击【更多】 进入事务中心首页,通过"待办"模块找到待处理业务,进行审批。

| 事项名称:                      | 申请人:                                                               | 申请时间:                                                                                                    |                                                                                                    | 来源:全部 ▼<br><u> 査询</u> 軍営                                                                                                    |
|----------------------------|--------------------------------------------------------------------|----------------------------------------------------------------------------------------------------|----------------------------------------------------------------------------------------------------|----------------------------------------------------------------------------------------------------|
|                            | 事项名称                                                               | 来                                                                                                    | 源 申请人                                                                                                    | 申请时间                                                                                                    |
| 测试状态-采购与招标:<br>测试状态-采购与招标: | 项目申报-费丽丽-2021-04-12 19:29:37<br>项目申报-费丽丽-2021-04-12 19:28:49       | 力事                                                                                                    | 大厅 费丽丽<br>大厅 费丽丽                                                                                                    | 2021-04-12 19:29:37<br>2021-04-12 19:28:49                                                                                                    |
| 测试状态-采购与招标:                | 项目申报-费丽丽-2021-04-09 13:01:16                                       | か事                                                                                                    | 大厅 费丽丽                                                                                                    | 2021-04-09 13:01:16                                                                                                    |
| 测试状态·采购与招标:<br>测试状态·采购与招标: | 项目申报-费丽丽-2021-04-12 00:18:13<br>项目申报-费丽丽-2021-04-09 12:53:41       | 力事                                                                                                    | 大厅 费丽丽<br>大厅 费丽丽                                                                                                    | 2021-04-12 00:18:13                                                                                                    |
|                            |                                                                    |                                                                                                    |                                                                                                    |                                                                                                    |
|                            | 御武状态-采與与招标<br>別武状态-采與与招标<br>別武状态-采與与招标<br>別武状态-采與与招标<br>別武状态-采购与招标 | 第項答称<br>第項符約<br>第該状态:采购与招标项目申报:書師師:2021-04-12 19:29:37<br>第該状态:采购与招标项目申报:書師師:2021-04-12 19:28:49<br>第該状态:采购与招标项目申报:書師師:2021-04-09 13:01:16<br>將試状态:采购与招标项目申报:書師師:2021-04-09 13:01:16<br>將試状态:采购与招标项目申报:書師師:2021-04-09 12:53:41 | 東原答称 来     東原答称 来     敷成状态:采购与招标项目申报:表面面:2021-04-12 19:29:37      办事     购成状态:采购与招标项目申报:表面面:2021-04-12 19:28:49      办事     购成状态:采购与招标项目申报:表面面:2021-04-09 13:01:16      办事     购成状态:采购与招标项目申报:表面面:2021-04-12 00:18:13      办事     购成状态:采购与招标项目申报:表面面:2021-04-09 12:53:41      办事 | 単成人         単成人         単成人           単成名(%)         単成人         単成人           単成人         単成人         単成人           単成人         単成人         単成人           第該式応:采购与指标项目申报         週回回         2021-04-12 19:29:37         力事大厅         週回回           測试式応:采购与指标项目申报         週回回         2021-04-12 19:28:49         力事大厅         週回回           測试式応:采购与指标项目申报         週回回         2021-04-19 13:01:16         力事大厅         週回回           測试式応:采购与指标项目申报         週回回         2021-04-10 20:18:13         力事大厅         週回回           測试式応:采购与指标项目申报         週回回         2021-04-09 12:53:41         力事大厅         週回回 |

或登陆智慧校园【业务直通车】,进入【业务构建平台】。查看"待办事宜", 找到待处理业务,进行审批。

| <b>()</b>             | 州師話 <b>啓成</b><br>Izhou university | 个人中                               | 跑 办事      | 达厅 服务中心               | 业务直通车 | 个人画像           | 手机板下载                               | C                               | . 🖉 🖷       | (1) 次迎怨,费丽丽              |
|-----------------------|-----------------------------------|-----------------------------------|-----------|-----------------------|-------|----------------|-------------------------------------|---------------------------------|-------------|--------------------------|
|                       | 恩慧校园                              |                                   |           |                       |       |                |                                     |                                 |             |                          |
|                       | - AECOCIEN                        |                                   |           |                       |       |                |                                     |                                 |             |                          |
|                       | 问卷调查                              | ÷,                                | ***       | 数字化微格表                | (学    | ()<br>人像采集     |                                     |                                 |             |                          |
| L                     | 业务系统                              |                                   |           |                       |       |                |                                     |                                 |             |                          |
|                       |                                   |                                   |           |                       |       |                |                                     |                                 |             |                          |
|                       |                                   |                                   |           | 0                     |       |                | <b>#</b>                            | 6                               |             | P                        |
|                       | 教务管理系统                            | o                                 | A系统       | 图书馆系                  | 6     | 网易邮箱           | 财务管理系统                              | 资产                              | 管理系统        | 意见反馈                     |
|                       |                                   |                                   |           |                       |       |                |                                     |                                 |             |                          |
|                       | A                                 |                                   | <b>M</b>  | 151                   |       |                |                                     |                                 |             |                          |
|                       | 利研系统                              | _                                 | 生通门户      | 业务构建平                 | 4     |                |                                     |                                 | 激活<br>转到"设  | Windows<br>置"以激活 Windows |
|                       |                                   |                                   | 1-1001 37 |                       |       |                |                                     |                                 |             | 90.45                    |
| worka (Parama Manager | 理平台 Ê                             | ×                                 |           |                       |       |                |                                     | 合                               | Δ@          | <b>(</b> -   c           |
| 个人办公 🗅                | 日三 首页                             |                                   |           |                       |       |                |                                     |                                 | 1           |                          |
| ⑧ 流程中心                | >                                 | (1)                               | 5)        | (22/4                 | 1)    | <b>(</b> ()(0) | <b>A</b> 6                          |                                 | <b>A</b> 2  |                          |
| ↓ 内部消息                | >                                 | 2 待办4                             | 5)        | (22/4<br>内部消息)        | ")    | 2 10/0)        |                                     | Ê.                              | 我的力         | 结                        |
| 前 我的日程                | >                                 |                                   |           | 0 前小代理                | 事宣    | 6<br>我的请求      | 0 我的孽                               | 16                              |             |                          |
|                       |                                   |                                   |           | 1                     |       |                |                                     |                                 |             |                          |
|                       | ■名                                | 寺办事宜                              |           |                       |       |                | ■ 已办事宜                              |                                 |             |                          |
|                       | 测证                                | t状态-采购与招标项                        | 目申报·费丽丽   | i-2021-04-12 19:29:37 |       | 费丽丽            | 测试状态-采购与招标项目申排<br>测试状态-采购与招标项目申排    | - 要丽丽-2021-04-                  | 12 19:29:37 |                          |
|                       | 03                                | 061-94-16-12-63-91                |           |                       |       |                | 测试状态-采购与招标项目申制                      | g-费丽丽-2021-04-                  | 12 00:18:13 |                          |
|                       | 9015<br>0 2                       | 式状态-采购与招标项<br>2021-04-12 19:28:50 | 目申报-费丽丽   | -2021-04-12 19:28:49  |       | 表明 明           | 测试状态·采购与招标项目申排                      | 表现的-2021-04-                    | 09 13:01:16 |                          |
|                       | 2015                              | 北太杰-采购与招标面                        | 月由报-费丽丽   | i-2021-04-09 13:01:16 |       | 弗丽丽            | 测试状态-采购与招标项目申排<br>综合档案查询-考丽丽-2021-0 | 表-费丽丽-2021-04-<br>3-30 16:18:19 | 09 12:53:41 |                          |
|                       | 03                                | 2021-04-12 16:37:49               |           |                       |       | ▼ 待办           |                                     |                                 |             |                          |
|                       | <b>39)</b><br>10<br>2             | 式状态-采购与招标项<br>2021-04-12.00:18:13 | 目申报-费丽丽   | j-2021-04-12 00:18:13 |       | 费丽丽<br>~ 待办    |                                     |                                 |             |                          |
|                       |                                   |                                   |           |                       |       |                |                                     |                                 | 激活          | Windows                  |
|                       | ■手                                | 我的请求                              |           |                       |       | <b>C</b> ~     | ■ 新建流程                              |                                 | 转到"设        | 置"以激活 Windo 國 2 🔺        |

第4页共10页

 申报单位和归口管理部门(出资单位)负责人为不同人:申报单位负责人查 看采购项目信息,确认无误后,点击【选择】,选择归口管理部门(出资单位)负 责人。确认无误,点击【提交审批】。

② 申报单位和归口管理部门(出资单位)负责人为同一人时:申报单位负责人 查看采购项目信息,确认无误后,直接点击【提交审批】。

如采购项目需要修改,申报单位负责人可直接修改信息,或点击【驳回到发起 人】或【驳回到上一步】修改,或者直接点击【终止】。

注意:如存在多个申报单位负责人或者多个归口管理部门(出资单位)负责人可使用"加签"功能(详细操作见标题三)。

| 容标项目申报-V2]  |                          |                            |
|-------------|--------------------------|----------------------------|
|             | Э 数回到发起人 ◎ 终止 ◎ 前批历史 ● 打 | 1印末単 🗘 添程图 🔇 数回到上一步 📿 提文市批 |
|             |                          | 唐侯号: 2021041260093         |
| 申报信息        | 采购与招标项目申报                |                            |
| 中报单位*       | <b>联至人*</b>              |                            |
| 计划财务处       | 表丽丽                      |                            |
| 联系电话(长号)*   | 联系电话(短号)                 | -                          |
| 13587234770 | 674770                   |                            |
| 申报单位负责人*    | 申报单位负责人打出资单位负责人为同一       | -人*                        |
| 费丽丽         | 香                        | *                          |
| 出资单位负责人*    |                          |                            |
| 坝目信息        |                          |                            |

系统跳出对话框,申报单位负责人填写审批意见,点击【确定】,进入下一环 节。(其他环节审批如下图)

| ▶ 埴写意见 |            | × |
|--------|------------|---|
| ◎ 确定   | ● 关闭       |   |
| 1      | 同意         |   |
| 审批意见:  | 审批意见为必填栏   |   |
| 常用语:   | 2 同意 2 不同意 |   |

(三) 归口管理部门(出资单位)负责人审批(申报单位和归口管理部门(出 资单位)负责人为不同人时)

登陆操作页面,查看采购项目信息,确认无误,点击【提交审批】,填写审批 意见,点击【确定】,进入下一环节。具体操作同"(二)申报单位负责人审批" 环节。

(四)计划财务处(采购管理办公室)审批 此处略。

二、网上采购项目备案操作流程

采购执行人 采购中心执行 采购

采购管理办公审批后,依据采购事项,分为采购中心组织采购(此处略)、授权 申报单位自行组织政采云采购、授权申报单位自行组织分散采购等采购形式。

(一)授权申报单位自行组织政采云采购备案流程

## 1、采购中心审核

采购管理办公审批授权申报单位自行组织政采云采购的项目,平台自动流转到 采购中心,由采购中心工作人员分派对应采购计划(此处操作说明略),采购中心 点击提交后,系统自动依据申报单位负责人所在单位自动识别政采云采购管理员, 并将流程流转至对应政采云采购管理员。

## 2、政采云采购管理员实施采购

政采云采购管理员接收到采购管理办公室已审批的采购项目,依据采购申报表 上的采购内容在政采云平台关联对应采购计划实施采购。

## 3、政采云采购管理员确认采购结果

采购实施完成并核实结算管理中已提交的备案信息审核通过后,政采云采购管 理员至智慧校园网上采购平台,填写中标单位、采购金额,并点击【提交审批】。 如采购事项中存在需要特别说明的情况,请在"采购与招标需要说明的情况"一栏 如实填写。

| 単扱人(留奈道写)                                    |                                                                  |                                                 |                                       |
|----------------------------------------------|------------------------------------------------------------------|-------------------------------------------------|---------------------------------------|
|                                              | 中形定へ(抽索:其中)       中形単位*       采购金額(元)* </th <th>是</th> <th></th> | 是                                               |                                       |
|                                              | -  -  -  -  -  -  -  -  -  -  -  -  -                            | 中场单位*                                           | ····································· |
| 采购与结构需要规划的爆发。 1.本单位已在按照范围内依法依规完成本项目的风和与旧位工作。 | - 其身与的苏景景块相妙像及*<br>1.本单位已在苏夏宽思内依法然现电成本项目的原则与阳标工作。<br>2.其它像引限将:   |                                                 |                                       |
|                                              | 2.其它情况说明:                                                        | 采购与指标需要说明的情况*<br>1.本单位已在预算范围内依法依规完成本项目的采购与招标工作。 |                                       |

#### 第6页共10页

#### (二)授权申报单位自行组织分散采购备案流程

#### 1、申报联系人备案

同上方式,登陆操作页面,在"待办事宜"中找到采购项目,点击进入,根据 实际采购结果填写备案信息,确认无误,点击【选择】第二个"采购经办人",点 击【提交审批】。选择人员与提交审批操作同上。

| 中标甲位*                  | 采购金额(元)              |   |
|------------------------|----------------------|---|
| 采购形式*                  | 采购与招标方式*             |   |
| 由有关部门组织采购与招标           | ▼ 公开招标               | • |
| 未购到20万 (2) -           | 11114000(百问,友崇寺必安货科) |   |
|                        | 选择 圆选择               |   |
| 采购与招标需要说明的情况*          |                      |   |
| 1.本单位已在预算范围内依法依规完成本项目的 | 采购与招标工作。             |   |
|                        |                      |   |

## 2、采购经办人(2)审批

第二个采购经办人登陆操作页面,在"待办事宜"中找到采购项目,点击进入, 查看备案信息,确认无误,点击【提交审批】。具体操作同"(三)申报单位负责 人审批"。

#### 3、申报单位负责人备案审批

申报单位负责人登陆操作页面,在"待办事宜"中找到采购项目,点击进入, 查看备案信息,确认无误,提交审批。具体操作同"(二)申报单位负责人审批"。

# 4、计划财务处(采购管理办公室)受理备案。 此处略。

#### 三、加签功能

除申报人发起采购项目申报外,其他环节都可通过"加签"。实现同一环节多 人审批的功能。具体操作说明如下:

 1、添加用户可以选择多个用户,当选择多个或一个用户时,如果选择"非会签",则选择的多人中任何一个反馈后即为结束加签,其他人无需再反馈意见;如果选择 "会签",则选择的多人当中,必须全部人反馈后才结束加签。

#### 第7页共10页

2、加签时,选择"返回",被加签人提交意见后,流程返回到加签人(当前审 核人),需要当前审核人再次点击提交按钮,进行审核当前流程;选择"提交", 被加签人提交意见后,流程不再返回给当前审核人,默认当前审核人已经同意,流 程直接流转到下一环节执行人。实际操作中建议选择"返回",确认被加签人审批 意见后,再依据加签意见流转。

|                       |              | ⑧ 加盛 ⑨ 驳回到发起人 ⑨ 终止 図 审               | 批历史 ● 打印 ◆ 流程图 |
|-----------------------|--------------|--------------------------------------|----------------|
|                       | ▶ 显示流转意见     | 1                                    | X              |
|                       | 提交(          |                                      | <b>A</b>       |
| 项目信                   | 添加用户         | 2 选择人员                               |                |
| 项目名称*                 | 会签           | <ul> <li>● 非会签 ○ 会签</li> </ul>       |                |
| 测试                    | 流转结束后        | ● 返回 ○ 提交                            |                |
| 项目编号*<br>测试<br>招标文件及1 | 意见           |                                      |                |
| 9966.jpg(ac           | 常用语:         | €同意 €不同意                             |                |
| <b>國选择</b><br>审核信,    | 提醒消息方<br>◎ → | □ 邮件 □ 短信 ┙ 站内消息 □ 微信企业号消息 □ 微信公众号消息 | •              |

3、当处于加签状态,加签状态未结束时,当前审核人不可提交当前流程,否则 会提示如下图错误。

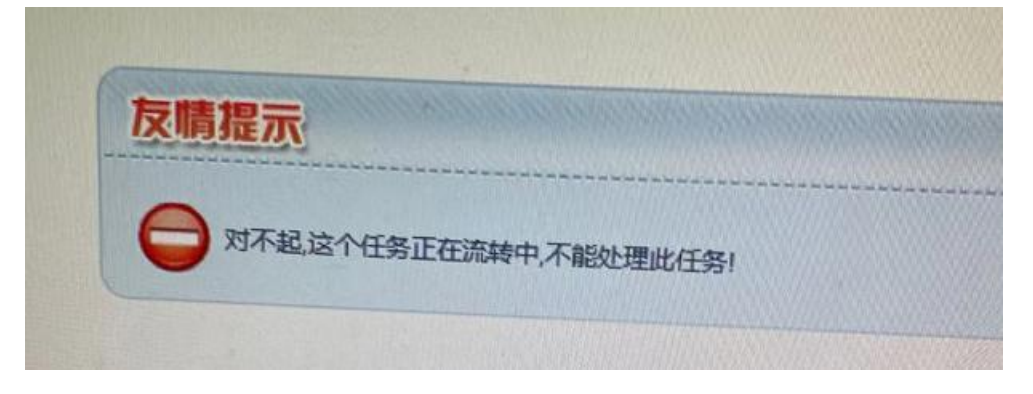

## 四、其他

除申报人发起采购项目申报外,其他环节都可通过"驳回到发起人"、"驳回 到上一步",进行采购项目的拒绝和退回修改。任何环节,都可通过"打印表单", 下载并打印申报(备案)表,用于财务报销或档案留存。

|  | 2 审批历史 | ☆ 流程图 🔘 | 驳回到上一步 ② 提交审批 |
|--|--------|---------|---------------|
|--|--------|---------|---------------|

#### 第8页共10页

#### 五、网上采购项目申报注意事项

(一)申报填表说明:

①采购项目名称:\*\*学院(部门)\*\*(设备/服务/工程)采购项目。

②采购项目类型:货物类/服务类/工程类,下拉菜单选择。

③完成时间:一年一月一日。

④预算金额:进过充分调研及论证,采购方案总金额,需与采购方案总金额一致。

⑤经费项目代码:同财务系统经费代码,注意字母大写。

⑥申报单位:采购需求单位。

⑦申报联系人:采购经手人。

⑧联系电话:填明座机及短号。

⑨申报单位负责人:采购需求所在单位负责人。

⑩归口管理部门(出资单位)负责人:归口业务部门或经费项目负责人。

⑪采购事由:填写明确,如实物采购请备注实物领用人。

①采购内容:请填写采购物品名称、数量、规格、参数等,采购需求复杂可另附"采购方案(盖章)"电子版及扫描件上传附件(注意附件相关命名)。

(3)附件:采购方案、论证报告等资料签字盖章上传扫描件,注意修改相关采购 项目文件名。

## (二)备案填表说明:

①采购形式:由有关部门组织采购、由有关部门零星采购。

②采购方式:公开招标、竞争性谈判、邀请招标、询价采购、单一来源谈判、 零星采购、政采云采购等。

③投标单位:公开招标、竞争性谈判、邀请招标、询价采购等方式需填明投标 单位。

④中标单位:最终确定的供应商。

⑤采购金额:与合同、发票金额一致,且必须小于申报的预算金额。

⑥采购需要说明的情况: "1.本单位已在预算范围内依法依规完成本项目的采购工作; 2.其它情况说明。"

# 附件: 网上采购项目申报样表

| /4/14            |                         | https://mh.zjnu.edu.ch.5001/bpin/bpin/bpin/bpiceeeer/backara                                                     |                           |                 |        |              |                |  |  |
|------------------|-------------------------|----------------------------------------------------------------------------------------------------|---------------------------|-----------------|--------|--------------|----------------|--|--|
|                  |                         | 湖州师范学                                                                                                    | 院采购与招标                    | 顽目申报(           | 备案)    | 表            |                |  |  |
| 采购项目             | 名称                      | 计划财务处(采则                                                                                                    | 购管理办公室)2021年              | 上半年计算机耗         | 采购编号   | 를 xz2021-10  | 00             |  |  |
| 完成               | 时间                      | 2021-04-21                                                                                                    | 经费项目代码                    | YS00000         | 预算金额(元 | E) ¥ 20,000. | 00             |  |  |
| 申报               | 单位                      | 计划财务处                                                                                                    | 申报联系人                     | 费丽丽             | 联系电话(† | 13587234770  |                |  |  |
| 申报单位负            | 责人                      | 费丽丽                                                                                                    |                           |                 | 出资单位负责 | 责人           |                |  |  |
| 采购               | 采购内容                    |                                                                                                    | 因日常办公需要,采购计算机耗材一批,详见采购方案。 |                 |        |              |                |  |  |
| 附件说              |                         | 计划财务处(采购管理办公室)2021年上半年计算机耗材采购方案.xlsx(费丽丽_2021-04-13)<br>计划财务处(采购管理办公室)2021年上半年计算机耗材采购项目论证报告.bmp(费丽丽_20<br>04-13) |                           |                 |        |              |                |  |  |
| 采购               | 渠道                      | 授权有关单位自行                                                                                                    | <b>亍组织采购</b>              | 采购方式            | 自行组织分散 | 如采购          |                |  |  |
|                  |                         | 1                                                                                                    | 备案信息(采购与招                 | 3标结果反馈)         |        |              |                |  |  |
| 采购               | 形式                      | 由有关部门零星系                                                                                                    | 采购(经办人两人以上)               | 采购与招标方式         | 零星采购   |              |                |  |  |
| 投标的              | 单位                      |                                                                                                    |                           |                 |        |              |                |  |  |
| 中标的              | 单位                      | 浙江*****计算机耗材有限公司                                                                                                 |                           |                 |        |              |                |  |  |
| 采购金额             | (元)                     | 19900 备案经办人 费丽丽                                                                                                  |                           |                 |        |              |                |  |  |
| 采购与招标需要说明<br>的情况 |                         | 本单位已在预算范围内依法合规进行采购工作。                                                                                            |                           |                 |        |              |                |  |  |
| 附件订              | 兑明                      | 计划财务处 ( 采购<br>14)                                                                                                | 勾管理办公室)2021年              | 上半年计算机耗材        | 采购合同、发 | 票.png(费丽     | <u>90</u> _202 |  |  |
| 任务节点             | Τ                       | 开始时间                                                                                                    | 结束时间                      | 经历时间            | 执行人    | 审批意见         | 审批             |  |  |
| 申请人              | 202<br>58               | 21-04-13 19:17:                                                                                                  | 2021-04-13 19:17:<br>58   | 0分钟             | 费丽丽    | 司意(自动审<br>批) | 同意             |  |  |
| 申报单位负责人审<br>核    | 2021-04-13 19:17:<br>58 |                                                                                                    | 2021-04-13 19:20:<br>09   | 2分钟11秒          | 费丽丽    | 司意           | 同意             |  |  |
| 采购管理办公室审<br>核    | 2021-04-13 19:20:<br>09 |                                                                                                    | 2021-04-13 19:21:<br>03   | 53秒             | 费丽丽    | 司意           | 同意             |  |  |
| 申报人备案            | 2021-04-13 19:21:<br>03 |                                                                                                    | 2021-04-14 12:19:<br>50   | 16小时58分钟46<br>秒 | 费丽丽    | 司意           | 同意             |  |  |
|                  | 2021-04-14 12:19:<br>50 |                                                                                                    | 2021-04-14 12:20:<br>24   | 34秒             | 费丽丽    | 同意           | 同意             |  |  |
| 经办人              |                         |                                                                                                    | 2021 04 14 10 24          |                 |        |              |                |  |  |
| 经办人<br>申报单位审核    | 202<br>25               | 21-04-14 12:20:                                                                                                  | 2021-04-14 12:21:<br>42   | 1分钟17秒          | 费丽丽    | 同意           | 同意             |  |  |

https://mh.zjhu.edu.cn:5001/bpmx/platform/bpm/processRun/printForm.ht?runId=200000000852144

1/1